## Új árfolyam rögzítése

| ≡ Demo Demó Verzió                   |                         | evib -                |
|--------------------------------------|-------------------------|-----------------------|
| <ul> <li>Online számla</li> </ul>    | Árfolyam rögzítése      | Súgó 🗲                |
| Proforma számla                      | > + =                   |                       |
| 💼 Raktár                             |                         |                       |
| Pénzügy                              | Paraméterek 4 5         |                       |
| Számlák                              | > 1 EUR ~ = HUF ~ # 202 | 1 dátuma *<br>3.06.26 |
| Bank                                 | ,                       |                       |
| Pénztár                              | > Felvesz X Eldob       |                       |
| Egyéb bizonylatok                    | > 6                     |                       |
| Áttekintő                            |                         |                       |
| Partner áttekintő                    |                         |                       |
| Folyószámla                          |                         |                       |
| Árfolyam 2                           | ~                       |                       |
| Új árfolyam 🗾 3                      |                         |                       |
| Árfolyamlista                        |                         |                       |
| MNB árfolyam letöltése               |                         |                       |
| Kamatok                              |                         |                       |
| Cash flow                            |                         |                       |
| Pénzügyi lekérdezések                |                         |                       |
| 🔍 Árjegyzék                          | >                       |                       |
| 🎾 Logisztika                         | >                       |                       |
| 🍰 Kölcsön                            | >                       |                       |
| 🚯 Gyártás                            | >                       |                       |
| ) MPL                                | >                       |                       |
| 🕜 Súgó                               | >                       |                       |
| 🛢 Törzsadatok                        | >                       |                       |
| Rendszer                             | >                       |                       |
| <ul> <li>Új bejelentkezés</li> </ul> |                         | <u>^</u>              |
| 🕞 Kijelentkezés                      |                         | ~                     |

## 1. A Pénzügy

## 2. Árfolyam

- 3. Új árfolyam menüpontra kattintva vehetünk fel manuálisan árfolyamot a programba.
- 4. A paraméterek területen először ki kell választani a már rögzített pénznemek közül a devizát, amelynek egységnyi értékéhez árfolyamot rögzítünk.
- 5. Az egyenlőség jel után következő mezőbe kell írni az árfolyamot, melyet az **Árfolyam dátuma** mezőben kiválasztott napra rögzítünk.

Pénznemenként naponta egyszer rögzíthető árfolyam!6. Felvesz gombra kattintva elmenti az adatokat!

Kapcsolódó oldalak:

- Árfolyam rögzítés
- MNB árfolyam letöltése
- Pénznemek
- Beállítások: MNB árfolyam

From: https://doc.evir.hu/ - **eVIR tudásbázis** 

Permanent link: https://doc.evir.hu/doku.php/evir:penzugy:uj\_arfolyam

Last update: 2025/01/28 11:35

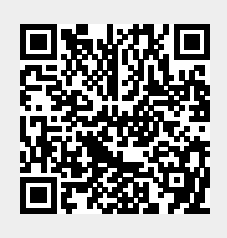